## Starting an Application in the Neighborly Portal

Homebuying HERO Program

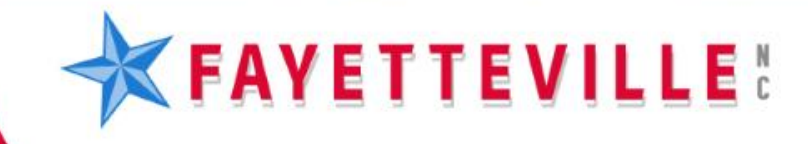

### **FAYETTEVILLE:** How to Access Portal

• After clicking the link under the *Neighborly Application Portal* tab, you will be directed to the Participant Portal. If you have not already, click "Register".

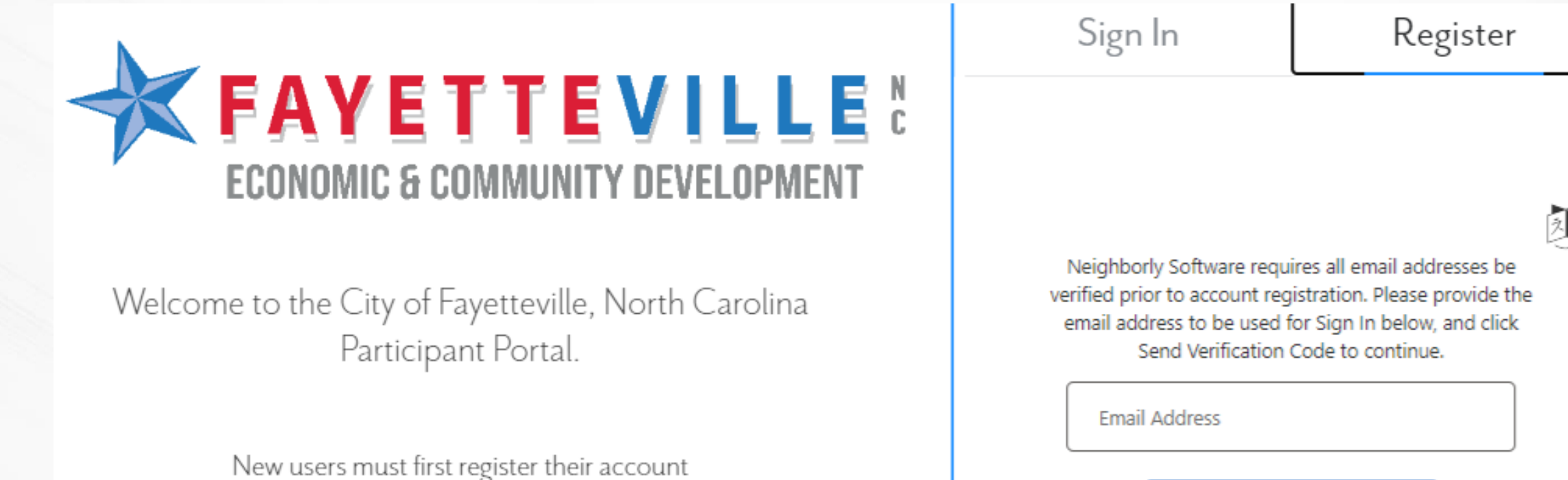

before signing in to the portal.

Send verification code

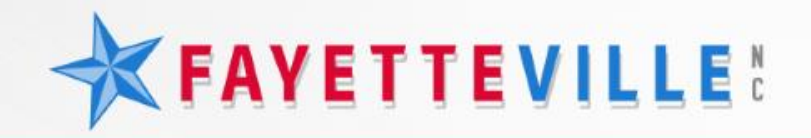

#### **Email Verification**

 If new to the system, you will have to enter and validate an email address before completing an application. Once your email has been validated, the system will issue a code, which you will then proceed back to the portal and submit. Please check your spam if you do not receive in two (2) minutes.

Sign In

Register

A required field is missing. Please fill out all required fields and try again.

|     | <1 |
|-----|----|
| 3   | A  |
| 1/1 | ~  |
| - C | 2  |

A verification code has been sent to your inbox. Please copy the code in the Verification code box below and click "Verify Code". If you haven't received a code, check your Junk folder or click "Send new code".

albertbaker@fayettevillenc.gov

Verification Code

Verify code

Didn't receive a code? Send new code

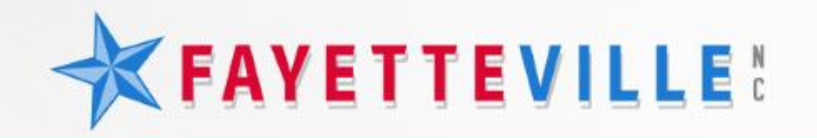

#### **Creating an Account**

- After verifying your email, you will have to register with the system. Please write you information down somewhere as you will need your password and information to access your application later.
- Verified Email
- Name can be organization name
- Password

| Sign In                                                                         | Register        |           |  |  |  |  |
|---------------------------------------------------------------------------------|-----------------|-----------|--|--|--|--|
| A required field is missing. Please fill out all required fields and try again. |                 |           |  |  |  |  |
| E-mail address verified. You car                                                | n now continue. | <b>XA</b> |  |  |  |  |
| albertbaker@fayettevillenc.go                                                   | v               |           |  |  |  |  |
| First Name                                                                      |                 |           |  |  |  |  |
| Last Name                                                                       |                 |           |  |  |  |  |
| This information is required.                                                   |                 | - 18      |  |  |  |  |
| New Password                                                                    |                 | - 10      |  |  |  |  |
| This information is required.                                                   |                 |           |  |  |  |  |
| Confirm New Password<br>Data Privacy                                            | у               | •         |  |  |  |  |

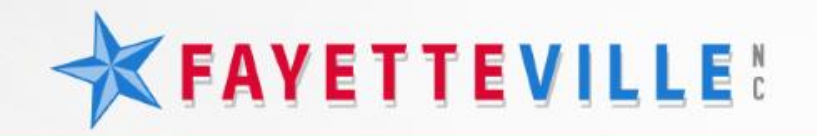

#### **Program Application**

 After creating an identity, the portal will open to allow a new application to be created. After locating the application you are attempting to complete, click "Start Application".

| Start a New Application |                                                                                                    | Search Applications                                                                                                    | Q                 |
|-------------------------|----------------------------------------------------------------------------------------------------|----------------------------------------------------------------------------------------------------|-------------------|
| Application Name        | Description                                                                                                    |                                                                                                    | Action            |
| Down Payment Assistance | <ul> <li>EXAMPLE A CONTRACT A LENDER, DO NOT PROCEED.</li> <li>Select this option if you are a LENDER and are assisting a client with the Dow and have: (1) read and understand the Homebuying HERO Program Policies are confirmed that the property is located within the city limits of Fayetteville, and gross household income does not exceed the limits for the household size.</li> <li>(1) Homebuying HERO Program Policies and Procedures manual.</li> <li>(2) To verify the address is within Fayetteville city limits, use the Tax Administ instructions below.</li> <li>Select Location Address, type in House Number and Street Name, select sear (if applicable), click on the Parcel Number and you will be directed to the Program instructions are and you will be directed to the Program instruction and the section entitled City must display Fayetteville.</li> <li>(3) To confirmed that the annual gross household income does not exceed the and find additional information about the Homebuying HERO program, visit E Development website</li> </ul> | n Payment Assistance program<br>and Procedures manual, (2)<br>d (3) confirmed that the annual<br>tration website and follow the<br>rch icon, select address from list<br>perty Summary Page. View the<br>ne limits for the household size<br>conomic & Community | Start Application |

# For additional assistance, please call 910-433-1590.

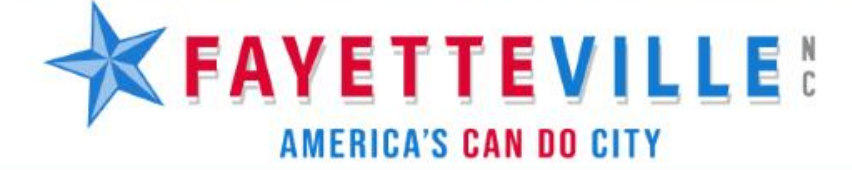

FayettevilleNC.gov

11 189.23 11 11